# 11. Settings

These settings allow personalising your HURRICANE DUO as follows:

| • Message font                       | Select between standard font (three lines) and small font (up to |
|--------------------------------------|------------------------------------------------------------------|
|                                      | five lines).                                                     |
| <ul> <li>Melodies</li> </ul>         | Select the address (RIC) for                                     |
|                                      | which you would like to change                                   |
|                                      | repeatedly. On confirming with                                   |
|                                      | OK the current melody will be                                    |
|                                      | played (once)                                                    |
|                                      | Use SEL to change the melody.                                    |
| <ul> <li>Alarm Clock</li> </ul>      | After activating the alarm clock,                                |
|                                      | the desired alarm time can be                                    |
|                                      | set.                                                             |
| <ul> <li>Call Reminder</li> </ul>    | Select the desired reminder type:                                |
|                                      | flashing, beeping, both, or none.                                |
| • Date/ Time                         | Use SEL to jump into desired field                               |
|                                      | and press UK to change values.                                   |
|                                      | SEL until the confirmation dialog                                |
|                                      | appears Now select Save and                                      |
|                                      | press OK                                                         |
| <ul> <li>Contrast</li> </ul>         | Change display contrast from                                     |
|                                      | 1 (light) to 8 (dark).                                           |
| <ul> <li>Button Click</li> </ul>     | Enable or disable button clicks as                               |
|                                      | desired.                                                         |
| <ul> <li>Button Vibration</li> </ul> | On rolling over menu ends, a                                     |
|                                      | snort vibration occurs, depen-                                   |
| Confirmation Tonoo                   | ang on this setting.                                             |
|                                      | applying changes                                                 |
| Status                               | Shows battery levels, firmware                                   |
|                                      | version, serial number, and start-                               |
|                                      | up-text (or picture).                                            |
| <ul> <li>Backlight</li> </ul>        | Turn automatic backlight on/ off.                                |
| <ul> <li>Out of Range</li> </ul>     | If active, the acoustic out of                                   |
|                                      | range alert may be switched on/                                  |

### 12. PIN Lock

Terminals with active PIN lock will ask for the Unlock-PIN on power up. Use SEL to change the first digit, press 0K as soon as the correct number is shown. Repeat for the remaining three digits. In case the PIN is entered wrong 10 times, you will need the programming software to unlock your terminal. If the pager configuration is protected by a programming password this has to be entered. In case you need to re-set the programming password, all user data will be lost!

off here.

# 13. Charging/Programming

Your HURRICANE DUO can be charged using either LGRA Expert or LG Standard. Car chargers (ALG Stand-ard/ ALGRA Expert) are available as well. During charging the LED on the charger glows orange. When charging is finished, the LED will change to green. On the terminal display charging state and name of charging profile are shown. HURRICANE DUO offers different alerting profiles depending on it being charged in a gang charger or single unit charger. To change the configuration on your HURRICANE DUO please only use current PG-SET Expert. Older programming adapters may not support the baud rate used by HURRICANE DUO.

# 14. Miscellaneous

Further information is available on the Swissphone-Website http://www.swissphone.com.

#### Important Advice

- Do not recharge dry batteries to reduce the risk of fire or explosion.
- Use only genuine Swissphone chargers for safety reasons.
- Do not throw batteries into a fire to prevent an
- explosion.
- Keep out of reach of children.

This device complies with Part 15 of the FCC Rules. Operation is subject to the condition that this device does not cause harmful interference.

Hereby, Swissphone Wireless AG declares that the radio equipment type DV09A is in compliance with Directive 2014/53/EU. The full text of the EU declaration of conformity is available at the following internet address: https://www.swissphone.com

#### Disclaimer

The information in this document is provided "as is" without express or implied warranty. All contents in this HURRICANE DUO-Manual subject to change.

#### Manufacturer

Swissphone Wireless AG Fälmisstrasse 21 CH-8833 Samstagern

#### After-sales Service

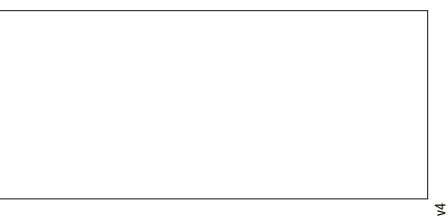

# SWISSPHONE

Swissphone Wireless AG Fälmisstrasse 21 CH-8833 Samstagern Switzerland 0343001

05/2021

# User Manual HURRICANE DUO

### 1. Introduction

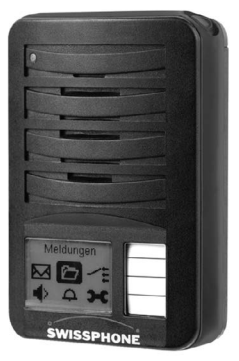

We would like to congratulate you on your new receiver. In purchasing the new Swissphone HURRICANE DUO you have decided on a device of the highest quality. The Swissphone HURRI-CANE DUO is a convincing product thanks to the most effective combination of an attractive design, simplest of operation and highest of quality. Your new receiver features both a graphical display and text

to speech technology. Messages are being displayed as well as read to you.

These operating instructions provide you with information on how to get the most from your device. Always keep them readily at hand. Each Swissphone terminal can be configured for the particular application. For this reason, it is possible that functions described in these operating instructions may not be available on your device. We hope you will enjoy reading through these operating instructions and using your Swissphone HUR-RICANE DUO.

### 2. First Steps

#### Switching on

Press and hold any corner button until either start text or start-up image are displayed. Now your terminal is in stand-by mode.

#### Switching off

Press SEL (upper left hand corner) multiple times until you reach the "Switch off" menu. Press OK (upper right hand corner) to confirm the menu selection. A dialog "Switch off: No/Yes" is now displayed. Please use the SEL button to select "Yes" and confirm with OK.

# 3. Buttons/Menu Navigation

HURRICANE DUO is operated with two buttons: The SEL-Button in the upper left hand corner and the OK-Button in the upper right hand corner.

Using SEL you navigate through menus and make selections. OK, is used to enter (sub) menus and apply changes.

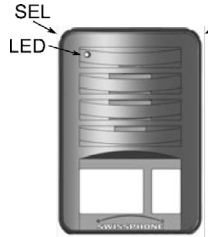

OK

In case a setting has been changed unintentionally, simply wait a moment until the device returns to stand by mode. Any changes that have not explicitly been saved (with OK) will be restored to the previous value. On each button press the backlight will turn on.

### 4. Display

The stand-by display is divided into three areas: The top line, called status line, shows icons indicating current alerting mode ("Loud" in this picture) as well as battery status. Additionally

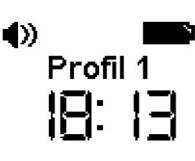

the status line signals unread messages and possible out of range conditions. The middle area shows the currently active profile name, or the charger profile name if the terminal is inside a charger.

At the bottom the time of the day is shown. In case the alerting mode is set to "off" the watch will be hidden by the information "Alerting off!". The following icons can appear in the status line:

| Alerting mode Speak active                  |
|---------------------------------------------|
| Alerting mode Loud active                   |
| Alerting mode Discreet (Mini-Beep)          |
| Silent Alert active                         |
| Unread Message(s)                           |
| Alarm clock active                          |
| Out of range<br>(no POCSAG-Signal detected) |
| Battery status                              |
|                                             |

### 5. Reading Messages

In alerting mode "Speak", incoming messages will be read out loud following the alert beep and marked as "read". If it is undesirable to have the message read out, fire #103 press OK and scroll through the message with SEL. Are

+0 min 1AFire Alert! Structure

either "Loud" or "Discreet" alerting modes active the message will be read out only after pressing OK. The current alert can always be replayed (and displayed) by pushing OK.

In alerting mode "Silent", the message will never be read out loud. You will have to switch to an alerting mode such as "Loud", "Speak" or "Discreet" if you want to hear the message.

When a message is displayed the header line will show alert time as well as the name of the address or the RIC-Index (in this case 1A). A downward pointing arrow indicates that there is more text that can not be shown on the current screen. The end of messages is indicated with a horizontal bar below the message.

### 6. Main Menu

At the first press off SEL stand-by mode is left and the main menu shown. Pressing SEL again will advance the active menu by one. To enter a sub menu simply press OK. Currently active menu items

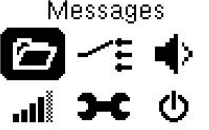

are shown inverted on the screen and the menu item name is shown.

#### Main Menu:

- Messages Manage and read message that have been read before.
- Profile Select any of the pre-programmed profiles
- Alert Select between "Speak". "Loud". "Discrete", "Silent" (Device is completely silent, Vibrator may be active) and "Off" Volume Speech output volume
- Settings Depending on configuration this menu includes the following sub menus: Melodies, Alert Reminder, Out of Range Alert, Date/Time, Status, Backlight, **Key Clicks**
- Switch off Turn of reciever completely

Menu items are freely programmable with the programming software. Please refer to documentation for PSWplus programming software regarding configuration of the various sub menus.

### 7. Messages Menu

Change to Messages by selecting menu item "Messages" with SEL now press OK, to open the menu.

Up to four different message folders may be present in "Messages":

- Read Messages
- Saved Messages
- Folder A
- Folder B

All messages that have been read previously are automatically moved to the "Read" folder. Inside "Read" please use SEL to browse through read messages. To listen to a message, delete or protect it, select the desired message and press OK. A dialog will appear containing the selections: "Speak", "Delete", "Save". Please choose your desired action and press OK. Saved messages are moved to the "Saved Messages" folder immediately. If an address is assigned to one of the message folders A or B, messages will be saved directly to the correct folder.

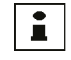

#### New (unread) messages in folder A or B will not be indicated with the envelope icon in the status line!

• Delete all After a confirmation step, all messages (including saved messages) will be deleted.

# 8. Profile

Select "Profile" with SEL and confirm with OK. Now you may navigate all available profiles. A downward pointing arrow indicates further profiles are available but can not be shown on the current screen.

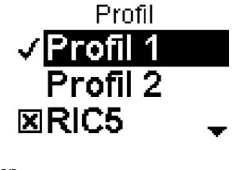

HURRICANE DUO offers two sorts of profiles: Select-Profiles and Toggle-Profile. At any time only one Select Profile can be active. On the other hand multiple Toggle-Profiles can be activated together. The picture to the right shows Select-Profiles "Profil 1" and "Profil 2" are available, currently active is "Profile 1".

Toggle-Profiles may be (de)activated independent of any other profile. You can recognize Toggle-Profiles by their "check-box" before the profile name. If only one address is configured in a Toggle-Profile (in this case RIC5), the address can be turned on or off on the terminal.

# 9. Alert

Inside the "Alert" menu you can choose between the following alert modes with SEL:

- Speak On reception of a message, the selected alert pattern (melody) is played. Following this, the message is read out loud. In case the melody is set to endless, the message will only be read out once the alerting has been interrupted with OK.
- Loud The melody for the address is played. To listen to the message, please push OK after the melody.
- Discreet A message is first indicated with by vibration. followed by a short beep.
- Silent Incoming messages can be advertised by vibration only. Messages can not be played back by pressing OK. There is no sound from the device at all, even button clicks are muted. Vibration may be enabled/disabled in a separate menu-entry.
- Off Messages are received but no indication happens (apart from showing the envelope icon). Messages may not be played back with OK.

### 10. Speech Volume

Set your preferred volume for the speech output. There are eight volume levels available ranging from 1 (low) to 8 (loud). This setting does not affect the volume of the alert tones. To change alert tones, please select a different melody (refer to chapter 11). Melodies may be composed with the programming software (please refer to the documentation for PSWplus). Melodies can be composed from up to eight different tones with two volume levels.